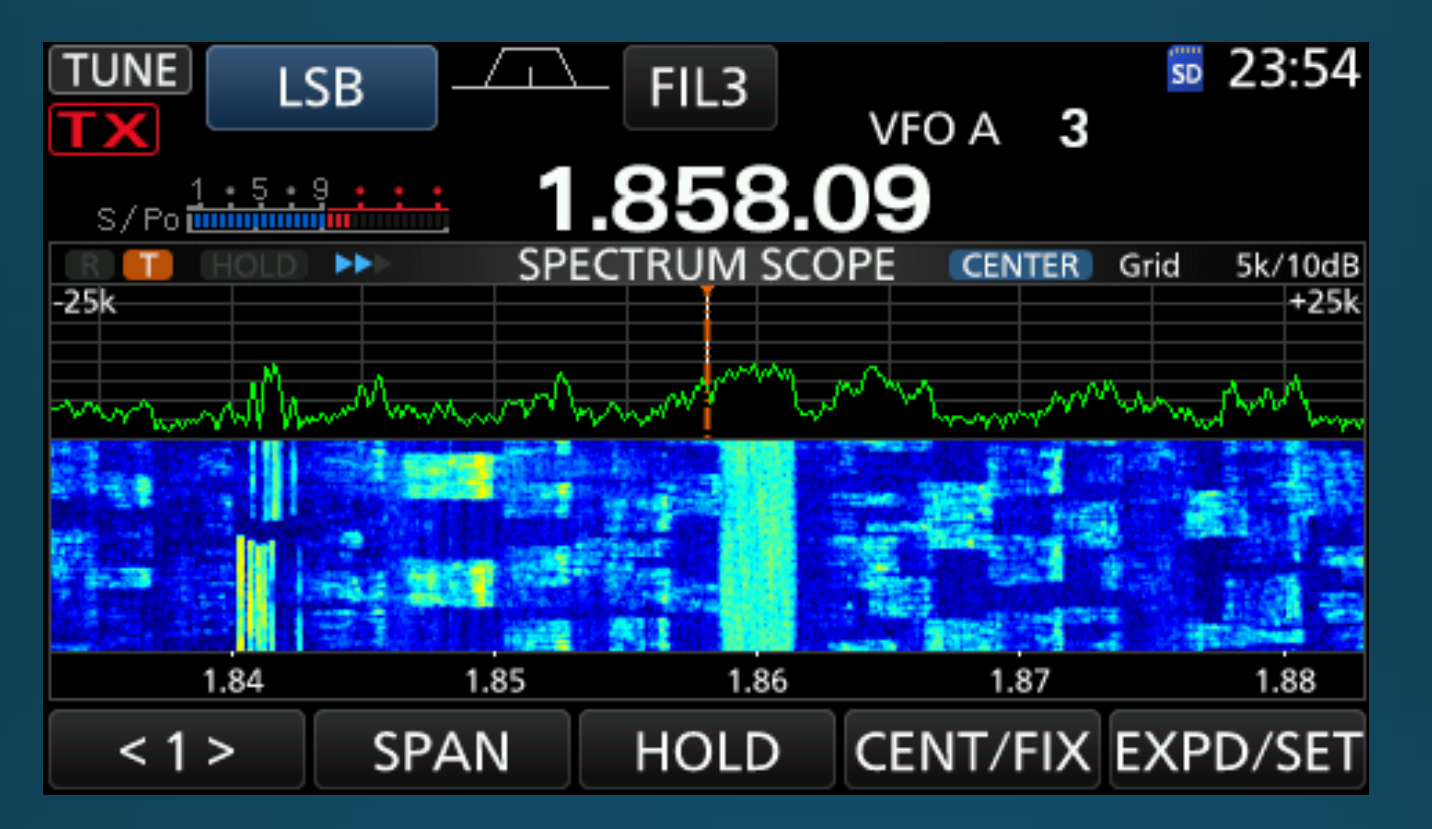

#### Hvordan sette opp N1MM+ til NRRL's Vintertest

# Oppsett av N1MM+

#### Begynner med å laste ned N1MM+

- N1MM+ kan lastes ned her: https://n1mmwp.hamdocs.com/downloads/n1mm-full-install/
- Begynn alltid med å laste ned og installere fullstendig installasjon.
- Følg instruksjonene under installasjonen.
- Installerer alltid N1MM+ på anbefalt folder: <u>C:\Program Files (x86)\N1MM Logger+</u> (Da slipper du problemer senere.)

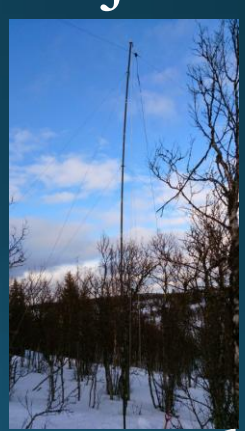

• Under første oppstart av N1MM+ er det normalt at det vil laste ned en eller flere oppdateringer. Godta disse oppdateringene.

#### Eksempler

• I denne presentasjonen brukes følgende eksempler:

- Contest: NRRLs Vintertest
- Transceiver: ICOM IC-7300
- Andre contester og andre transceivere vil ha lignende oppsett.

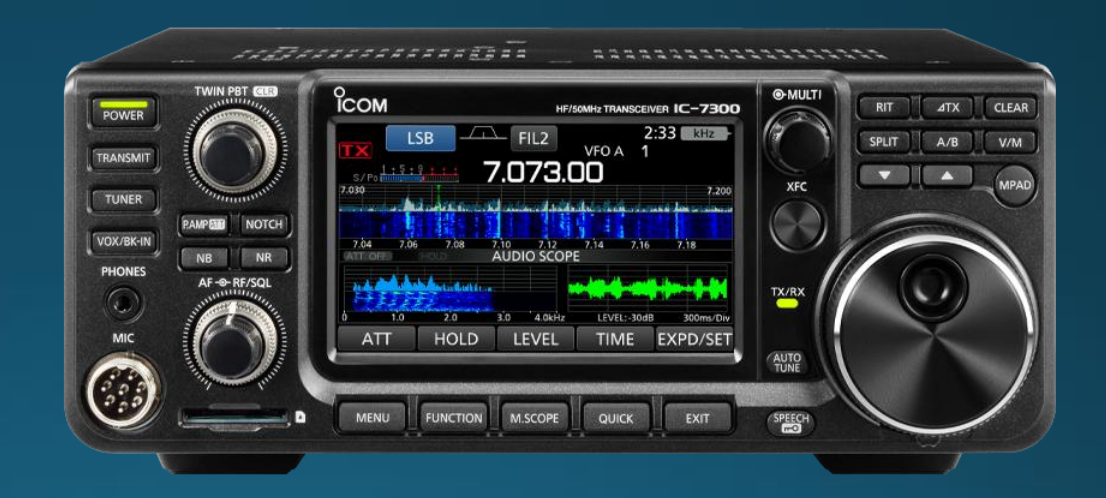

### Stasjonsdata

#### • Begynn med å legge inn stasjonsdata.

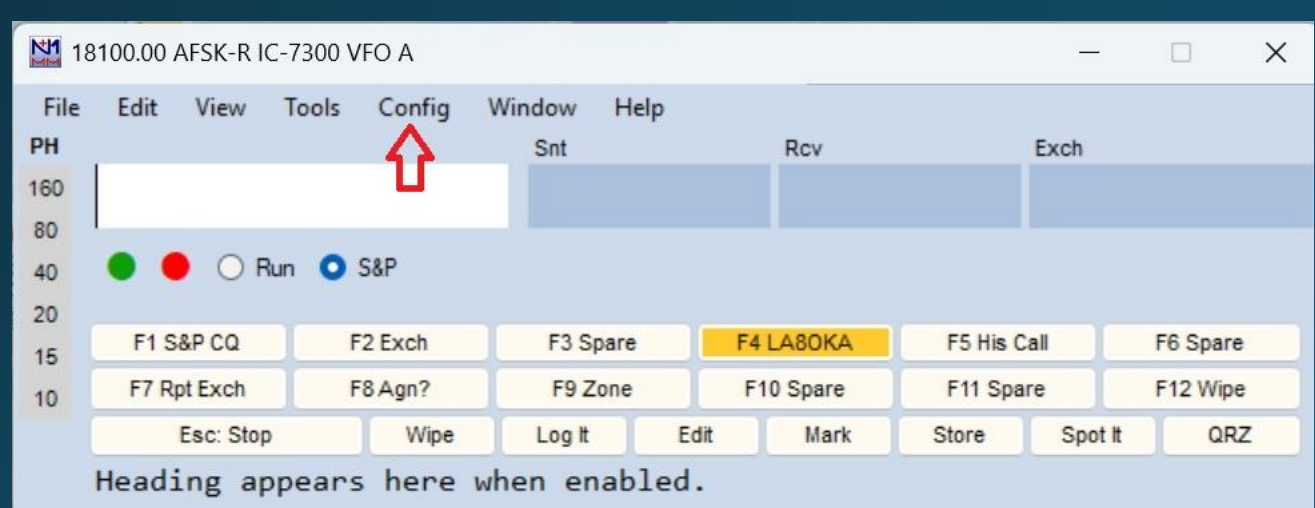

Call history UserText appears here when enabled.

No Score

0

|   |                                                      | _ |
|---|------------------------------------------------------|---|
|   | Configure Ports, Mode Control, Winkey, etc           |   |
| ⇒ | Change Your Station Data                             |   |
|   | Logger+ Audio Setup                                  |   |
|   | Manage translations                                  |   |
| ~ | Enter Sends Message (current mode) CtI+M             |   |
|   | Automatically Spot New S&P QSO's                     |   |
| ~ | QSYing Wipes the Call & Spots QSO in Bandmap (S&P)   |   |
|   | Grab Focus From Other Apps When Radio is Tuned       |   |
|   | Do Not Automatically Switch to Run on CQ Frequency   |   |
| ~ | Show Non-Workable Spots and Dupes in Bandmap         |   |
|   | Reset RX Freq to TX when QSO is Logged (Run & Split) |   |
|   | Sub Receiver Always On Ctrl+Alt+D                    |   |
|   | CQ Repeat Alt+R                                      |   |
|   | Set CQ Repeat Time (ms) (1800)                       |   |
|   | Maximum Repeat/Dueling CQ Duration (0 = unlimited)   |   |
|   | CW / PH AutoSend Threshold                           |   |
|   | Enable Call History Lookup                           |   |
|   | Change CW/SSB/Digital Function Key Definitions       |   |
|   | Change Band Plan                                     |   |
|   | Manage Skins, Colors and Fonts                       |   |
|   | Change Operator Callsign Stored in Log Ctl+O         |   |
|   | Change Exchange Abbreviations                        |   |
|   | SO2R                                                 |   |
|   | WAE                                                  |   |
|   | Clear *.ini File Settings                            |   |
|   | SO2V Dual Receive                                    |   |

## Stasjonsdata

- Informasjon om deg:
- Kallesignal
- Epostadresse
- Transceiver
- Antenne
- Etc...

| Edit Station Inf                   | ormation X                                                                                                    |
|------------------------------------|----------------------------------------------------------------------------------------------------|
| Call<br>Name<br>Address<br>Address | LA80KA       Tip: You need to fill out this form or the program will not perform properly Also, make sure your computer date and time are set to the LOCAL date and time zone for your location. |
| City                               | Slattum State Zip 1480                                                                                                    |
| Country                            | NORWAY                                                                                                    |
| Grid Square                        | JP50KA CQ Zone 14 ITU Zone 18                                                                                                    |
| License                            | A Latitude 60.0208 N $\sim$ Longitude 10.8750 E $\sim$                                                                                                    |
| Station TX/RX                      | ICOM IC-7300 Power 100                                                                                                    |
| Antenna                            | Dipole Ant. Height 10 a.s.l.                                                                                                    |
| ARRL Section                       | DX                                                                                                    |
| Rover QTH                          |                                                                                                    |
| Club                               | LA40                                                                                                    |
| Email address                      | arcticpeak@yahoo.no                                                                                                    |
|                                    | Ok Help Cancel                                                                                                    |

## Valg av Contest

- Eksempel: Vinterstesten.
- Gå til «File».
- Velg «New Log in Database».

| 18         | 100.00 A | AFSK-R I  | C-7300 V | /FO A  |     |            |      |      |         |          |         |          | Х |
|------------|----------|-----------|----------|--------|-----|------------|------|------|---------|----------|---------|----------|---|
| File<br>PH | Edit     | View      | Tools    | Config | Win | dow<br>Snt | Help |      | Rcv     |          | Exch    |          |   |
| 160<br>80  |          |           |          |        |     |            |      |      |         |          |         |          |   |
| 40         | • •      | ) () F    | Run 🔾    | S&P    |     |            |      |      |         |          |         |          |   |
| 15         | F1 Sa    | &P CQ     | F        | 2 Exch |     | F3 S       | pare | F4   | LA80KA  | F5 His ( | Call    | F6 Spare | e |
| 10         | F7 Rp    | t Exch    | F        | 8 Agn? |     | F9 Z       | lone | F1   | 0 Spare | F11 Spa  | are     | F12 Wip  | e |
|            | 1        | Esc: Stop | р        | Wipe   |     | Log It     |      | Edit | Mark    | Store    | Spot It | QR       | z |

No Score

0

Heading appears here when enabled.

Call history UserText appears here when enabled.

| ≎ | New Log in Database: ham.s3db                                             |
|---|---------------------------------------------------------------------------|
|   | Open Log in Database: ham.s3db                                            |
|   | New Database                                                              |
|   | Open Database                                                             |
|   | Convert N1MM Database to N1MM+                                            |
|   | Copy This Contest to Another Database                                     |
|   | Copy All Contests to Another Database                                     |
|   | Generate Cabrillo File                                                    |
|   | Import                                                                    |
|   | Export                                                                    |
|   | 1 CQ160CW (2025-01-24 22:00:00)                                           |
|   | 2 SARTGNYRTY (2025-01-04 00:00:00)                                        |
|   | 3 NRRLTELEFO (2024-11-16 00:00:00)                                        |
|   | 4 NRRLTELEFO (2024-11-16 00:00:00)                                        |
|   | 5 NRRLNFD (2024-11-16 00:00:00)                                           |
|   | 6 NRRLNFD (2024-09-07 00:00:00)                                           |
|   | 7 NRRLNFD (2024-09-07 13:00:00)                                           |
|   | 8 NRRLNFD (2020-09-05 00:00:00)                                           |
|   | 9 NRRLNFD (2023-10-07 00:00:00) in C:\N1MM\Databases\fielddaymanager.s3db |
|   | Exit Alt+F4                                                               |

# Velg contest

- Skriv NRRL....
- Rull ned i menyen.
- Velg: NRRLVINTER
- Operator: Velg klasse
- Power: Velg effekt
- Mode: Velg modulasjon
- Sent Exchange: Skriv #
- Operators: Kallesignal

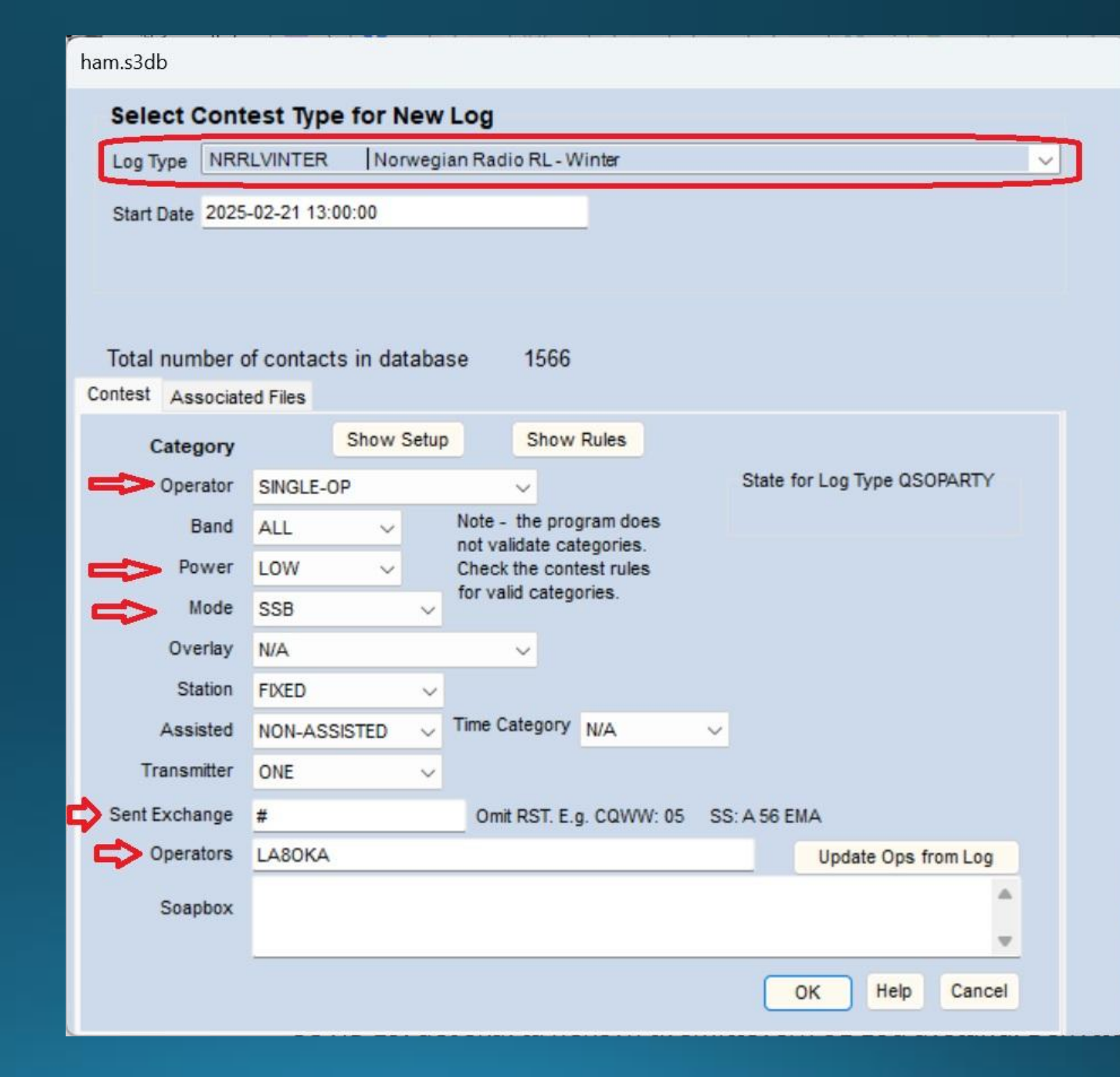

#### • Finn ut hvilken COM-port radioen din bruker.

| Bluetooth og enheter > Enheter |         |                                                    |   |  |  |  |  |  |  |  |
|--------------------------------|---------|----------------------------------------------------|---|--|--|--|--|--|--|--|
| ſ                              | _yd     |                                                    |   |  |  |  |  |  |  |  |
| l                              | 4       | USB Audio CODEC<br>•                               | ~ |  |  |  |  |  |  |  |
|                                | Ω       | WH-H900N (h.ear)<br>Paret Koble til                | ~ |  |  |  |  |  |  |  |
|                                | $\Box$  | WH-XB910N<br>Paret Koble til                       | ~ |  |  |  |  |  |  |  |
|                                |         |                                                    |   |  |  |  |  |  |  |  |
| ſ                              | Andre e | nheter                                             |   |  |  |  |  |  |  |  |
| l                              |         | Silicon Labs CP210x USB to UART Bridge (COM3)<br>• | ~ |  |  |  |  |  |  |  |

| Enhetsbehandling -                            |                       |  |      |  |  |  |  |  |  |  |
|-----------------------------------------------|-----------------------|--|------|--|--|--|--|--|--|--|
| Fil Handling Vis Hjelp                        |                       |  |      |  |  |  |  |  |  |  |
|                                               |                       |  |      |  |  |  |  |  |  |  |
| LA8OKA-Martin     S     Andre enheter         |                       |  | 1    |  |  |  |  |  |  |  |
| > 🔯 Batterier                                 |                       |  | - 11 |  |  |  |  |  |  |  |
| > 🗑 Biometriske enheter                       | > Biometriske enheter |  |      |  |  |  |  |  |  |  |
| > 🚯 Bluetooth                                 |                       |  | - 11 |  |  |  |  |  |  |  |
| > 📃 Bærbare enheter                           |                       |  | - 11 |  |  |  |  |  |  |  |
| > 💻 Datamaskin                                |                       |  | - 11 |  |  |  |  |  |  |  |
| > 🚘 Diskstasjoner                             |                       |  | - 11 |  |  |  |  |  |  |  |
| > 🛺 Enheter for menneskelig grensesnitt       |                       |  | - 11 |  |  |  |  |  |  |  |
| > 📔 Fastvare                                  |                       |  | - 11 |  |  |  |  |  |  |  |
| > 🧕 Kameraer                                  |                       |  | - 11 |  |  |  |  |  |  |  |
| > 🝇 Lagringskontrollere                       |                       |  | - 11 |  |  |  |  |  |  |  |
| > 🖣 Lyd-, video- og spillkontrollere          |                       |  | - 11 |  |  |  |  |  |  |  |
| > 🖣 Lydinnganger og -utganger                 |                       |  | - 11 |  |  |  |  |  |  |  |
| > 📗 Mus og andre pekeenheter                  |                       |  | - 11 |  |  |  |  |  |  |  |
| > P Nettverkskort                             |                       |  | - 11 |  |  |  |  |  |  |  |
| ✓ ■ Porter (COM og LPT)                       |                       |  | - 11 |  |  |  |  |  |  |  |
| Silicon Labs CP210x USB to UART Bridge (COM3) |                       |  | - 11 |  |  |  |  |  |  |  |
| Standard Serial over Bluetooth link (COM5)    |                       |  | - 11 |  |  |  |  |  |  |  |
| Standard Serial over Bluetooth link (COM6)    |                       |  | - 11 |  |  |  |  |  |  |  |
| Programvareenheter                            |                       |  |      |  |  |  |  |  |  |  |
| > Frogramvarekomponenter                      |                       |  |      |  |  |  |  |  |  |  |
| > Prosessorer                                 |                       |  |      |  |  |  |  |  |  |  |
|                                               |                       |  |      |  |  |  |  |  |  |  |
| > Skjermer                                    |                       |  |      |  |  |  |  |  |  |  |
|                                               |                       |  | -    |  |  |  |  |  |  |  |

#### • Eksempel: IC-7300

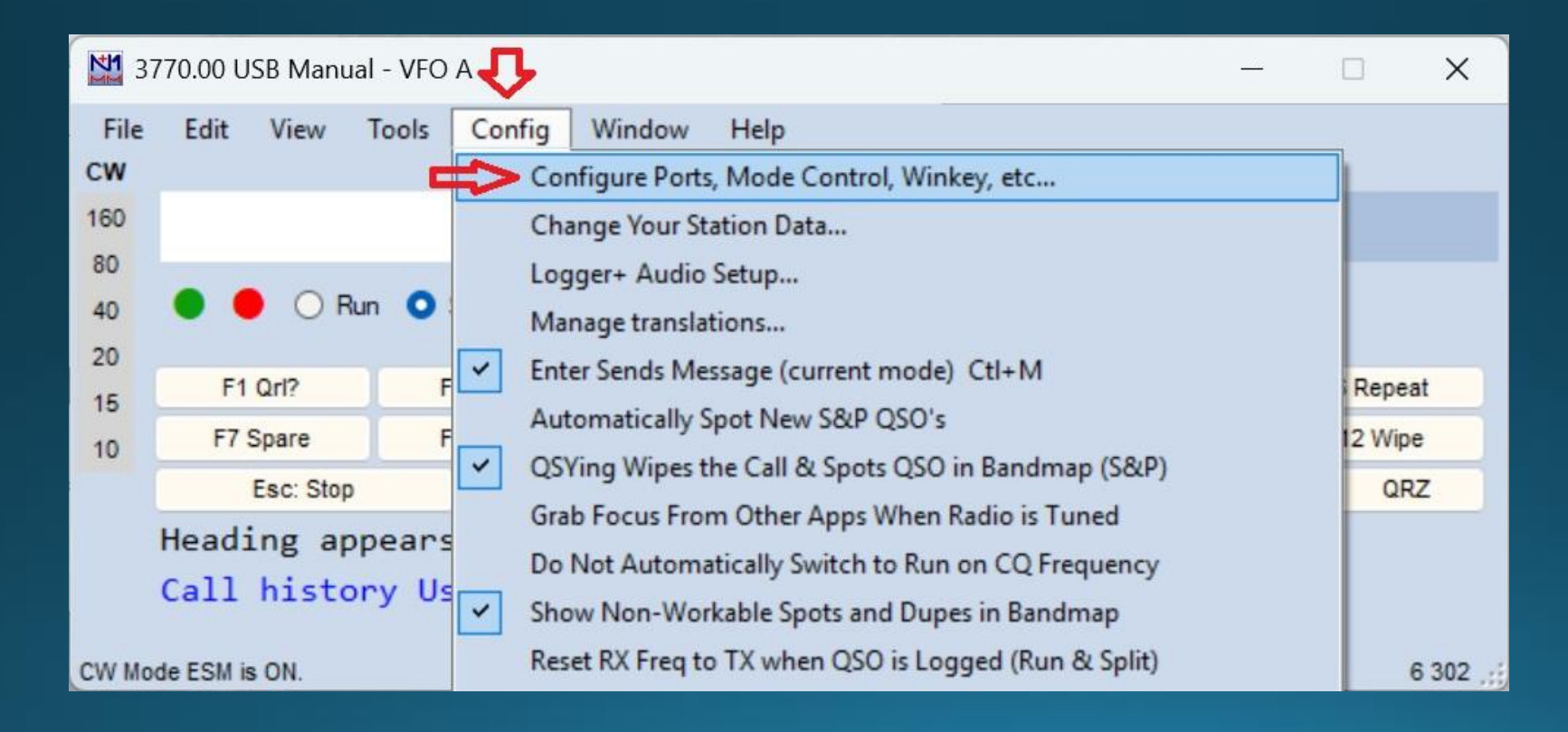

- Velg COM port
- Velg radio
- Trykk på «Set»

| Config   | urer   |         |            |      |      |            |       |         |       |        |          |       |          |        |                  | )                |
|----------|--------|---------|------------|------|------|------------|-------|---------|-------|--------|----------|-------|----------|--------|------------------|------------------|
|          |        |         |            |      |      |            |       |         |       |        |          |       |          |        |                  |                  |
| Hardware | Functi | on Keys | Digital Mo | odes | Oth  | her        | Winke | ey Mo   | ode C | ontrol | Antenna  | is Sc | ore Repo | orting | Broadcast Data   | WSJT/JTDX Setup  |
| Port     |        | Radio   |            |      | Digi | CW/        | Other | Details |       | IP A   | ddr:Port | C     | \$01V    | 0      | S02V 🔘 S02R      |                  |
| None     | ~      | TS-590  | )          | ~    |      |            |       | Set     |       |        |          |       |          |        |                  |                  |
| None     | ~      | Elecrat | ft KX3     | ~    |      |            |       | Set     |       |        |          |       |          |        |                  |                  |
| None     | ~      | FT-817  | t I        | ~    |      |            |       | Set     |       |        |          |       |          |        |                  |                  |
| None     | ~      | Elecrat | ft K2      | ~    |      |            |       | Set     |       |        |          |       |          |        |                  |                  |
| None     | ~      | None    |            | ~    |      |            |       | Set     |       |        |          |       |          |        |                  |                  |
| COM3     | ~      | IC-730  | 0          | ~    |      |            |       | Set     |       |        |          |       |          | 1152   | 00,N,8,1,DTR=CW, | RTS=Always Off,T |
| None     | ~      | None    |            | ~    |      |            |       | Set     |       |        |          |       |          |        |                  |                  |
| None     | ~      | None    |            | ~    |      | $\Box$     |       | Set     |       |        |          |       |          |        |                  |                  |
| LPT1     |        |         |            |      |      |            |       | Set     |       |        |          |       |          |        |                  |                  |
| LPT2     |        |         |            |      |      | $\bigcirc$ |       | Set     |       |        |          |       |          |        |                  |                  |
| LPT3     |        |         |            |      |      |            |       | Set     |       |        |          |       |          |        |                  |                  |
|          |        |         |            |      |      |            |       |         |       |        |          |       |          |        |                  |                  |
|          |        |         |            |      |      |            |       |         |       |        |          |       |          |        |                  |                  |
|          |        |         |            |      |      |            |       |         |       |        |          |       |          |        |                  |                  |
|          |        |         |            |      |      |            |       |         |       |        |          |       |          |        |                  |                  |
|          |        |         |            |      |      |            |       |         |       |        |          |       |          |        |                  |                  |
|          |        |         |            |      |      |            |       |         |       |        |          |       |          |        |                  |                  |
|          |        |         |            |      |      |            |       |         |       |        |          |       |          |        |                  |                  |
|          |        | 1       | ок         |      |      | С          | ancel |         |       |        |          | н     | elp      |        |                  |                  |
|          |        |         |            | _    |      | -          |       | -       |       |        |          | -     |          |        |                  |                  |

- Sjekk innstillingen i menyen på radioen din.
- Speed: Baudrate
- Parity: Vanligvis N
- DataBits: Vanligvis 8
- StopBits: vanligvis 1 eller 2
- I det gule vinduet vises anbefalte innstillinger for valgt radio.

| Com3                                                                       |                                              |                                                                          |                          |                                      |                             |                     |                    | 2  |
|----------------------------------------------------------------------------|----------------------------------------------|--------------------------------------------------------------------------|--------------------------|--------------------------------------|-----------------------------|---------------------|--------------------|----|
| Speed                                                                      |                                              | Parity                                                                   |                          | DataB                                | Bits                        | Stop                | Bits               | 1  |
| 115200                                                                     | ~                                            | N                                                                        | ~                        | 8                                    | ~                           | 1                   | ~                  | L  |
| DTR (pin 4)                                                                |                                              | RTS (pin 7)                                                              |                          | Icom C                               | ode (he)                    | k) Rad              | lio Nr             | L  |
| CW                                                                         | ~                                            | Always Off                                                               | ~                        | 94                                   |                             | 1                   | ~                  | J  |
| PTT Delay (                                                                | msec)                                        | Radio Pollir                                                             | ng Ra                    | te                                   |                             | -                   | _                  |    |
| 30                                                                         |                                              | Normal                                                                   |                          | ~                                    |                             |                     |                    |    |
| Two Radio<br>None                                                          | Protoc<br>~                                  | Dig<br>ol FootSwit<br>None                                               | T via<br>i Mod<br>tch (p | Radio C<br>le: Do n<br>pin 6)        | command<br>tot reset        | d Digita<br>radio ( | l Mode<br>codec    |    |
| Suggested I<br>9600 - 1920<br>DTR RTS sh<br>Set the radio<br>Set the radio | com Se<br>0, N,<br>nould b<br>to the<br>CI-V | ettings:<br>8, 1, Always<br>e Always On<br>e same speed<br>Transceive op | Off, with or au tion t   | Always<br>a COM<br>to-bauc<br>o OFF. | s Off, Ic<br>port pov<br>d. | om He:<br>vered i   | x Code<br>interfac | e. |
| Help                                                                       |                                              |                                                                          |                          |                                      | 0                           |                     | Cance              | 1  |

#### Sette opp Spektrumdisplay

 Fungerer bare på enkelte ICOM transceivere og diverse eksterne SDR mottakere, f.eks. SDRPlay.

• ICOM: Man må ha «SCOPE» aktivert.

| 18                | 100.00 | AFSK-R I             | C-7300 \ | /FO A           | L             |            |    |                  |                  |         |          | Х      |
|-------------------|--------|----------------------|----------|-----------------|---------------|------------|----|------------------|------------------|---------|----------|--------|
| File<br>PH<br>160 | Edit   | View                 | Tools    | Config          | Window<br>Snt | Help       |    | Rcv              |                  | Exch    |          |        |
| 40<br>20          | • •    | P CQ                 | Run O    | S&P             | F3            | Spare      | F4 | LASOKA           | F5 His 0         | all     | F6 Spare | •      |
| 15                | F7 R   | pt Exch<br>Esc: Stop | i<br>b   | F8 Agn?<br>Wipe | F9<br>Log     | Zone<br>It | F  | 10 Spare<br>Mark | F11 Spa<br>Store | spot It | F12 Wipe | e<br>Z |

Heading appears here when enabled.

Call history UserText appears here when enabled.

Available Mult's O's Bandmap Check CW Key Ctl+K CW Reader **Digital Interface** Entry Window Gray Line Info Log Ctl+L **Move Multipliers** Multipliers Network Status Score Summary Skeds Spectrum Display Telnet Visible Dupesheet WSJT Decode List Load WSJT/JTDX

0

#### Sette opp Spektrumdisplay

- Høyre klikk med muse på sort bakgrunn.
- Velg «Settings»

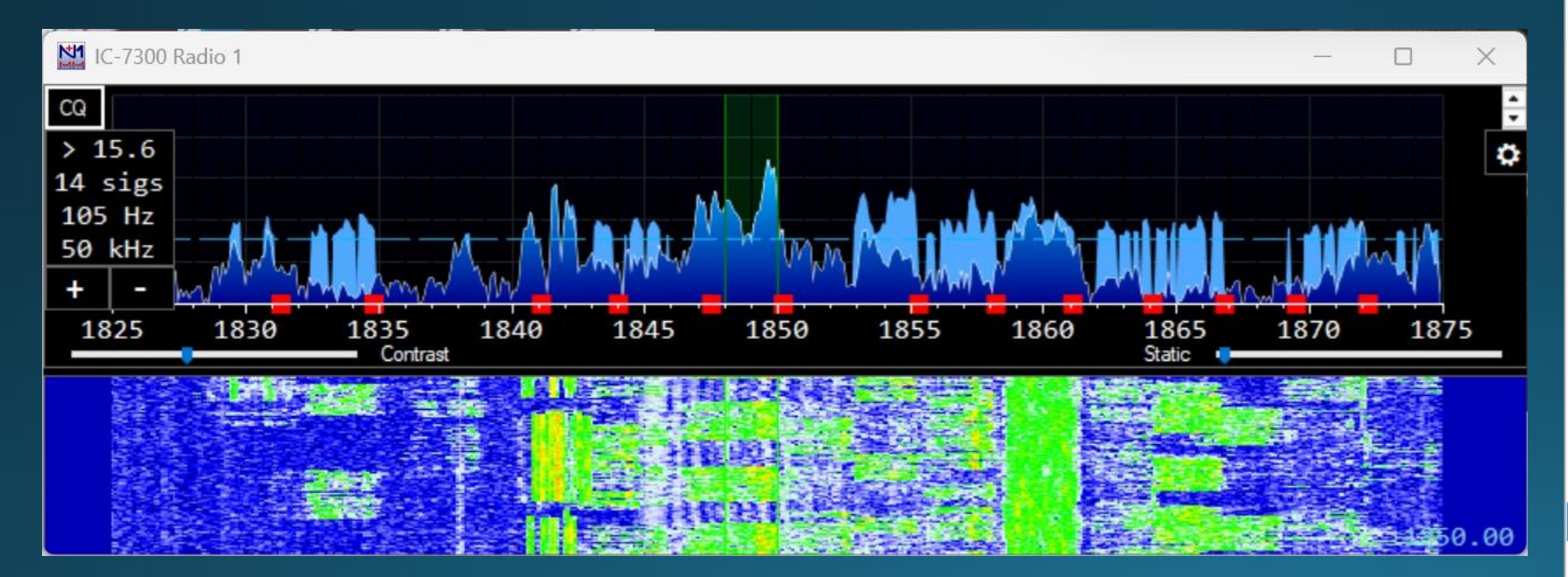

|   | Windows                                               | Þ |  |  |  |  |  |  |
|---|-------------------------------------------------------|---|--|--|--|--|--|--|
|   | Relay options                                         | ٢ |  |  |  |  |  |  |
| ~ | Show lowest frequency at the bottom of display        |   |  |  |  |  |  |  |
| ~ | Show Waterfall                                        |   |  |  |  |  |  |  |
| * | Show NoiseFloor As Line                               |   |  |  |  |  |  |  |
| ~ | Show Instantneous Signal Levels                       |   |  |  |  |  |  |  |
| ~ | Snap to Signal                                        |   |  |  |  |  |  |  |
|   | Zoom spots while tuning                               |   |  |  |  |  |  |  |
| ~ | Force focus to Entry Window 1 when changing frequency |   |  |  |  |  |  |  |
|   | Signal Decay Speed                                    | × |  |  |  |  |  |  |
|   | Round SSB Sigs to nearest 0.5 kHz                     |   |  |  |  |  |  |  |
|   | Only Jump to Signals Heard in Last Second             |   |  |  |  |  |  |  |
|   | Toggle Background Color                               |   |  |  |  |  |  |  |
|   | Allow Setting Fixed Edges (Icom only)                 |   |  |  |  |  |  |  |
|   | Scrolling Options                                     | ۲ |  |  |  |  |  |  |
|   | Set Fixed Freq                                        |   |  |  |  |  |  |  |
|   | Remove this Spot                                      |   |  |  |  |  |  |  |
|   | Reset Radios                                          |   |  |  |  |  |  |  |
|   | Show Stats                                            |   |  |  |  |  |  |  |
|   | Permanently delete this window                        |   |  |  |  |  |  |  |
|   | Settings                                              |   |  |  |  |  |  |  |
|   | Help                                                  |   |  |  |  |  |  |  |

#### Sette opp Spektrumdisplay

#### • Velg hvilken SDR mottaker du har.

#### For ICOM IC-7300, velg Icom Level Data – Radio 1

Spectrum Setup for IC-7300 Radio 1

| Spectrum Source                                                                                                    | Source Options | General Options                                                                                                    |   |  |  |  |  |
|----------------------------------------------------------------------------------------------------|----------------|----------------------------------------------------------------------------------------------------|---|--|--|--|--|
| <ul> <li>N1MM SDR Server</li> <li>External (WB, Flex, etc)</li> <li>Airspy HF+ SpyServer</li> <li>IC-7610 I/O via ETDI dll</li> </ul> |                | Display Bins 1024 ~<br>Show frequencies based on:<br>Radio 1<br>Radio 2                                                                  |   |  |  |  |  |
| <ul> <li>Icom Level Data - Radio 1</li> <li>Icom Level Data - Radio 2</li> </ul>                                                      |                | Spectum Orientation:     Auto       Show these spots:     All       Show only spots you can hear     Image: Show only spots you can hear | ~ |  |  |  |  |
|                                                                                                    |                | Show Red Signal Markers All OK Cancel                                                                                                    | ~ |  |  |  |  |

Х

### Kringkasting av loggdata

 Dersom man bruker et annet loggprogram som hovedlogg kan N1MM+ kringkaste data til det andre loggprogrammet.

| 37                                              | 770.00 USB Manua                                                                       | al - VFO A | ₽ –                                                                                                    | - 1 |                        | ×      |
|-------------------------------------------------|----------------------------------------------------------------------------------------|------------|----------------------------------------------------------------------------------------------------|-----|------------------------|--------|
| File<br>CW<br>160<br>80<br>40<br>20<br>15<br>10 | Edit View<br>Edit View<br>F1 Qrl?<br>F7 Spare<br>Esc: Stop<br>Heading ap<br>Call histo | Tools C    | onfig       Window       Help         Configure Ports, Mode Control, Winkey, etc         Change Your Station Data         Logger+ Audio Setup         Manage translations         Enter Sends Message (current mode)         Ctl+M         Automatically Spot New S&P QSO's         QSYing Wipes the Call & Spots QSO in Bandmap (S&P)         Grab Focus From Other Apps When Radio is Tuned         Do Not Automatically Switch to Run on CQ Frequency |     | Repea<br>2 Wipe<br>QRZ | t      |
| CW Mo                                           | de ESM is ON.                                                                          |            | Reset RX Freq to TX when QSO is Logged (Run & Split)                                                                                                    |     | 6                      | 302 ,; |

| Configurer                                                                                              | _                                                                                                    | ×               |
|----------------------------------------------------------------------------------------------------|----------------------------------------------------------------------------------------------------|-----------------|
|                                                                                                    | 45                                                                                                    |                 |
|                                                                                                    |                                                                                                    |                 |
| Hardware Function Keys Digital                                                                          | Modes Other Winkey Mode Control Antennas Score Reporting Broadcast Data                                                                                                    | WSJT/JTDX Setup |
| Select the type of data you wis<br>Use 127.0.0.1 for the local mac<br>255 in the low order octet will t | in to broadcast, and the the IPAddress(es) and port(s) for the receiver(s) of the data.<br>hine. Use 12060 as the port unless the receiving application requires a different port.<br>proadcast to your current subnet. |                 |
| Type of data                                                                                            | IP Addr:Port IP Addr:Port                                                                                                    |                 |
| Application Info                                                                                        | 127.0.0.1:12060                                                                                                    |                 |
|                                                                                                    |                                                                                                    |                 |
| Radio                                                                                                   | 127.0.0.1:12060                                                                                                    |                 |
| ₽                                                                                                    |                                                                                                    |                 |
| Contacts 🗌 All Computers                                                                                | 127.0.0.1:12060                                                                                                    |                 |
|                                                                                                    |                                                                                                    |                 |
| Spots                                                                                                   | 127.0.0.1:12060                                                                                                    |                 |
|                                                                                                    |                                                                                                    |                 |
| Rotor                                                                                                   | 127.0.0.1:12040                                                                                                    |                 |
|                                                                                                    |                                                                                                    |                 |
| Score                                                                                                   | 127.0.0.1:12060                                                                                                    |                 |
|                                                                                                    |                                                                                                    |                 |
| External Callsign Lookup                                                                                | 127.0.0.1:12060                                                                                                    |                 |
|                                                                                                    |                                                                                                    |                 |
|                                                                                                    |                                                                                                    |                 |
|                                                                                                    |                                                                                                    |                 |
|                                                                                                    |                                                                                                    |                 |
|                                                                                                    |                                                                                                    |                 |
|                                                                                                    |                                                                                                    |                 |

#### Rapportere score underveis.

- Man kan rapportere score underveis i contesten.
- Resultatene vises på: https://contestonlinescore.com/contest/

| 37     | 70.00 USB Manua | I - VFO A | <b>Ç</b>                                             | <u></u> |         | ×       |
|--------|-----------------|-----------|------------------------------------------------------|---------|---------|---------|
| File   | Edit View       | Tools Co  | onfig Window Help                                    |         | 4       |         |
| CW     |                 |           | Configure Ports, Mode Control, Winkey, etc           |         |         |         |
| 160    |                 |           | Change Your Station Data                             |         |         |         |
| 80     | -               |           | Logger+ Audio Setup                                  |         |         |         |
| 40     | 🔴 🔴 🔿 Ru        | n O       | Manage translations                                  |         |         |         |
| 20     | 54.0-10         | ~         | Enter Sends Message (current mode) Ctl+M             |         |         |         |
| 15     | F1 Qri?         |           | Automatically Spot New S&P OSO's                     |         | кереа   |         |
| 10     | F7 Spare        | F         | OSVing Wines the Call & Spots OSO in Bandman (S&P)   |         | 12 Wipe |         |
|        | Esc: Stop       |           | Cosh Easure Franz Others Anna Wilson Padia is Turned |         | QRZ     | :       |
|        | Heading app     | pears     | D N LA L N L C C L L C C C C                         |         |         |         |
|        | Call histor     | ry Us     | Do Not Automatically Switch to Run on CQ Frequency   |         |         |         |
|        |                 | ~         | Show Non-Workable Spots and Dupes in Bandmap         |         |         |         |
| CW Mod | le ESM is ON.   |           | Reset RX Freq to TX when QSO is Logged (Run & Split) |         | 6       | 302 .:: |

| 🔛 C      | onfig | urer                                  |                                     |                        |                        |                                       |               |                                         |                | ×               |
|----------|-------|---------------------------------------|-------------------------------------|------------------------|------------------------|---------------------------------------|---------------|-----------------------------------------|----------------|-----------------|
|          |       |                                       |                                     |                        |                        |                                       |               | ₩.                                      |                |                 |
| Hardw    | vare  | Function Keys                         | Digital Modes                       | Other                  | Winkey                 | Mode Control                          | Antennas      | Score Reporting                         | Broadcast Data | WSJT/JTDX Setup |
| <b> </b> | Repor | t Real-Time Scor<br>e real time QSO ( | e to Server 🗲<br>data for real time | e scoring              | ĺ                      | Ex Exe                                | clude band b  | reakdown                                |                |                 |
|          | Sco   | ore Reporting Ser                     | rver                                |                        |                        | _                                     |               |                                         |                |                 |
|          | SCO   | re distributor ser                    | ver                                 |                        |                        | <u>~</u>                              |               |                                         |                |                 |
|          | Sco   | ore Reporting Use                     | ername                              | Score R                | eporting F             | assword                               | Update In     | terval (mins)                           |                |                 |
|          |       |                                       |                                     |                        |                        |                                       | 5 🗘           |                                         |                |                 |
|          |       |                                       |                                     |                        |                        |                                       |               |                                         |                |                 |
|          | Asc   | ore will be report<br>a network while | ted if the correct                  | t data is<br>inated ma | provided<br>aster (non | above. In additio<br>-master stations | n, the progra | am must either run<br>wed to send score | stand-alone    |                 |
|          |       |                                       | being the deelg                     |                        |                        |                                       |               |                                         |                |                 |
|          |       |                                       |                                     |                        |                        |                                       |               |                                         |                |                 |
|          |       |                                       |                                     |                        |                        |                                       |               |                                         |                |                 |
|          |       |                                       |                                     |                        |                        |                                       |               |                                         |                |                 |
|          |       |                                       |                                     |                        |                        |                                       |               |                                         |                |                 |
|          |       |                                       |                                     |                        |                        |                                       |               |                                         |                |                 |
|          |       |                                       |                                     |                        |                        |                                       |               |                                         |                |                 |
|          |       |                                       |                                     |                        |                        |                                       |               |                                         |                |                 |
|          |       |                                       |                                     |                        |                        |                                       |               |                                         |                |                 |
|          |       |                                       |                                     |                        |                        |                                       |               |                                         |                |                 |

#### Kjør contest

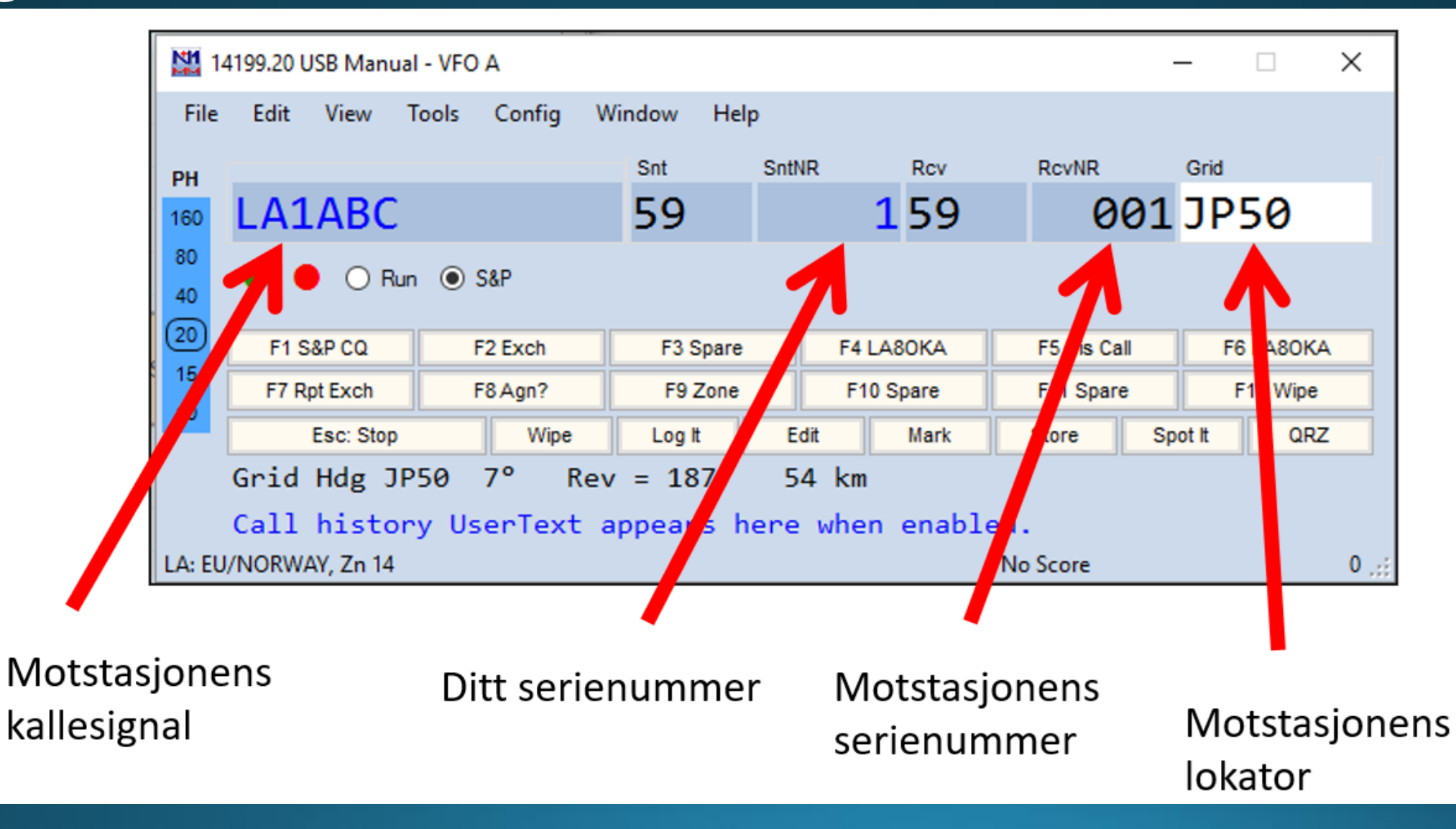

### Duplikat

 Dersom man får rød tekst DUPE betyr det at man har kjørt stasjonen tidligere!

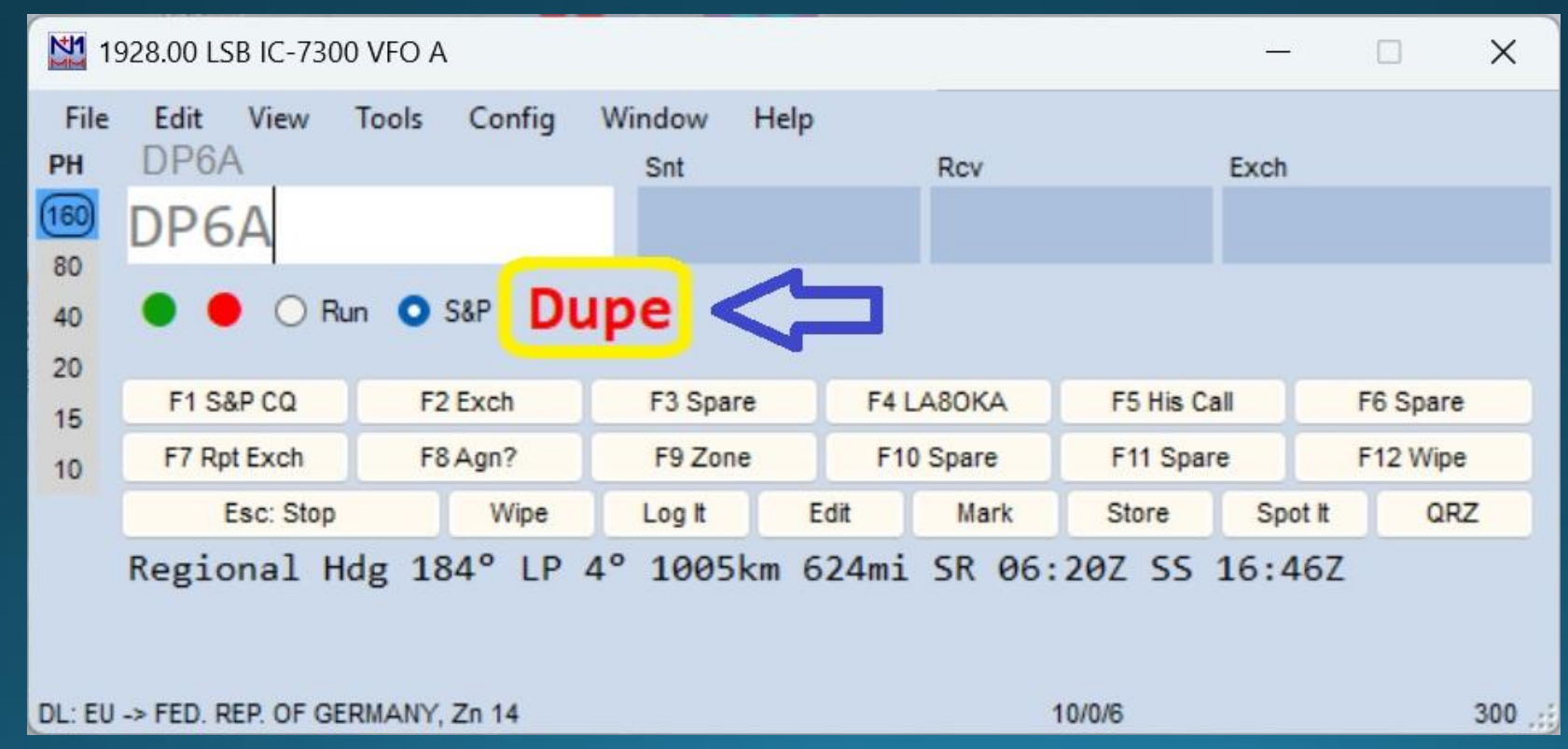

# Åpne loggvinduet.

 Å ha loggen åpen under contesten gjør det enkelt å se at man faktisk har logget siste stasjon.

| 18   | 100.00 /                           | AFSK-R I | C-7300 V | FO A   | Û      |      |      |         |          |         |          | × |
|------|------------------------------------|----------|----------|--------|--------|------|------|---------|----------|---------|----------|---|
| File | Edit                               | View     | Tools    | Config | Window | Help |      |         |          |         |          |   |
| PH   |                                    |          |          |        | Snt    |      |      | Rcv     |          | Exch    |          |   |
| 160  |                                    |          |          |        |        |      |      |         |          |         |          |   |
| 80   |                                    |          |          |        |        |      |      |         |          |         |          |   |
| 40   | • •                                | ) O F    | Run 🔘 🗄  | S&P    |        |      |      |         |          |         |          |   |
| 20   |                                    |          |          |        |        |      |      |         |          |         |          |   |
| 15   | F1 S                               | &P CQ    | F        | 2 Exch | F3 S   | pare | F4   | LA80KA  | F5 His ( | Call    | F6 Spare |   |
| 10   | F7 R                               | pt Exch  | F        | 8 Agn? | F9 Z   | Zone | F1   | 0 Spare | F11 Spa  | are     | F12 Wipe |   |
|      |                                    | Esc: Sto | p        | Wipe   | Log It | 6    | Edit | Mark    | Store    | Spot It | QR       | Z |
| 1    | Heading appears here when enabled. |          |          |        |        |      |      |         |          |         |          |   |

Call history UserText appears here when enabled.

0

Available Mult's O's Bandmap Check CW Key Ctl+K CW Reader **Digital Interface** Entry Window Gray Line Info Log Ctl+L **Move Multipliers** Multipliers Network Status Talk to Another Station (Ctrl+E) Score Summary Skeds Spectrum Display Telnet **Visible Dupesheet** WSJT Decode List Load WSJT/JTDX

# Loggvindu

#### • Her kan man sjekke at man har logget stasjonen.

| 21.02.2025 22.15.23Z CQ Worl | d-Wide 160 Mete | er DX Contest - Phone | e - ham.s | 3db | 1 <u>7</u> |    | ×  |
|------------------------------|-----------------|-----------------------|-----------|-----|------------|----|----|
| DD-MM HH:MM                  | Call            | Freq                  | Snt       | Rcv | Exch       | M1 | F÷ |
| 21-02 22.04                  | LY4A            | 1850.00               | 59        | 59  | 15         |    | LY |
| 21-02 22.08                  | LX1NO           | 1853.04               | 59        | 59  | 14         |    | LX |
| 21-02 22.12                  | SP8R            | 1869.00               | 59        | 59  | 15         |    | SP |
| 21-02 22.13                  | OK1W            | 1874.00               | 59        | 59  | 15         |    | OK |
| 21-02 22.14                  | SQ9Y            | 1879.00               | 59        | 59  | 15         |    | SP |
|                              |                 |                       |           |     |            |    |    |
| 21-02 22.14                  | SQ9Y            | 1879.00               | 59        | 59  | 15         |    | SP |
|                              |                 |                       |           |     |            |    |    |
|                              |                 |                       |           |     |            |    |    |

# Åpne scorevinduet

| 18   | 100.00 | AFSK-R I | C-7300 V | FO A    | Л      |       |       |          |          |         |          | × |
|------|--------|----------|----------|---------|--------|-------|-------|----------|----------|---------|----------|---|
| File | Edit   | View     | Tools    | Config  | Window | Help  |       |          |          |         |          |   |
| PH   |        |          |          |         | Snt    |       |       | Rcv      |          | Exch    |          |   |
| 160  |        |          |          |         |        |       |       |          |          |         |          |   |
| 80   |        |          |          |         |        |       |       |          |          |         |          |   |
| 40   | • •    | 0        | Run 🔘    | S&P     |        |       |       |          |          |         |          |   |
| 20   |        |          |          |         |        |       |       |          |          |         |          |   |
| 15   | F1 S   | &P CQ    | F        | 2 Exch  | F3 :   | Spare | F4    | 4 LA80KA | F5 His C | all     | F6 Spare | е |
| 10   | F7 R   | pt Exch  | F        | 8 Agn?  | F9     | Zone  | F     | 10 Spare | F11 Spa  | re      | F12 Wip  | е |
|      |        | Esc: Sto | р        | Wipe    | Log    | t     | Edit  | Mark     | Store    | Spot It | QR       | z |
| 1    | Headi  | ing a    | ppears   | here    | when e | nable | d.    |          |          |         |          |   |
|      | Call   | hist     | ory Us   | serText | appea  | rs he | re wł | nen enab | led.     |         |          |   |

No Score

0

CW Reader **Digital Interface** Entry Window Gray Line Info Ctl+L Log **Move Multipliers** Multipliers . Network Status Talk to Another Station (Ctrl+E) Score Summary Skeds Spectrum D Score including Qs and mu Telnet **Visible Dupesheet** WSJT Decode List

Available Mult's Q's

CW Key Ctl+K

Load WSJT/JTDX

Bandmap

Check

#### Scorevinduet

 Her kan man følge med på resultat etter hvert som man kjører contesten.

| Score - 150 Points                                                                   |                 |               |               |           |  |  |  |  |
|--------------------------------------------------------------------------------------|-----------------|---------------|---------------|-----------|--|--|--|--|
| Contest: CQ160SSB<br>Band QSOs<br>1.8 6<br>Total 6<br>Score: 150<br>1 Mult = 1.2 Q's | Pts<br>30<br>30 | StP<br>0<br>0 | DXC<br>5<br>5 | 1 F 22 22 |  |  |  |  |
|                                                                                      |                 |               | Resco         | re        |  |  |  |  |
|                                                                                      |                 |               |               |           |  |  |  |  |

### Lage cabrillo-fil.

### • I alle contester sendes loggen inn i cabrillo-formatet.

| 18                            | 100.00            | AFSK-R I            | C-7300 V       | 'FO A         |               |         |           |      |         | <u></u>  |    | Х |
|-------------------------------|-------------------|---------------------|----------------|---------------|---------------|---------|-----------|------|---------|----------|----|---|
| File<br>PH<br>160<br>80<br>40 | Edit              | View                | Tools<br>Run 🔾 | Config<br>S&P | Window<br>Snt | / Help  |           | Rcv  |         | Exch     |    |   |
| 20                            | F1 S&P CQ F2 Exch |                     | F3 Spare       |               | F4 LA80KA     |         | F5 His C  | all  | F6 Spar | e        |    |   |
| 10                            | F7 R              | F7 Rpt Exch F8 Agn? |                | F9            | F9 Zone       |         | F10 Spare |      | re      | F12 Wipe |    |   |
|                               |                   | Esc: Stop           | р              | Wipe          | Log           | t       | Edit      | Mark | Store   | Spot It  | QR | z |
| 1                             | Headi             | ing a               | ppears         | here          | when e        | enabled | 1.        |      |         |          |    |   |

Call history UserText appears here when enabled.

No Score

0

New Log in Database: ham.s3db Open Log in Database: ham.s3db New Database... Open Database... Convert N1MM Database to N1MM+ Copy This Contest to Another Database... Copy All Contests to Another Database ... Generate Cabrillo File Import Export 1 CQ160SSB (2025-02-21 22:00:00) 2 NRRLVINTER (2025-02-21 13:00:00) 3 CQ160CW (2025-01-24 22:00:00) 4 SARTGNYRTY (2025-01-04 00:00:00) 5 NRRLTELEFO (2024-11-16 00:00:00) 6 NRRLTELEFO (2024-11-16 00:00:00) 7 NRRLNFD (2024-11-16 00:00:00) 8 NRRLNFD (2024-09-07 00:00:00) 9 NRRLNFD (2024-09-07 13:00:00) Alt+F4 Exit

#### Cabrillo-filen

START-OF-LOG: 3.0 LOCATION: DX CALLSIGN: LA80KA/P CLUB: LA40 CONTEST: NRRL-FIELDDAY CATEGORY-OPERATOR: SINGLE-OP CATEGORY-ASSISTED: NON-ASSISTED CATEGORY-BAND: ALL CATEGORY-MODE: MIXED CATEGORY-POWER: LOW CATEGORY-STATION: PORTABLE CATEGORY-TRANSMITTER: ONE CLAIMED-SCORE: 11220 **OPERATORS: LA80KA** NAME: Martin Storli ADDRESS: Rudbakken 12 ADDRESS-CITY: Slattum ADDRESS-STATE-PROVINCE: ADDRESS-POSTALCODE: 1480 ADDRESS-COUNTRY: NORWAY GRID-LOCATOR: JP50KA EMAIL: arcticpeak@yahoo.no CREATED-BY: N1MM Logger+ 1.0.10024.0 QSO: 21232 PH 2023-09-02 1538 LA80KA/P QSO: 14125 PH 2023-09-02 1548 LA80KA/P QSO: 14182 PH 2023-09-02 1551 LA80KA/P QSO: 14185 PH 2023-09-02 1552 LA80KA/P QSO: 14188 PH 2023-09-02 1553 LA80KA/P QSO: 14220 PH 2023-09-02 1602 LA80KA/P QSO: 14269 PH 2023-09-02 1606 LA80KA/P QSO: 28076 DG 2023-09-02 1610 LA80KA/P QSO: 21079 DG 2023-09-02 1636 LA80KA/P

| 59  | 0001 | TA3DE     | 59  | 0049 |
|-----|------|-----------|-----|------|
| 59  | 0002 | SV7QNV/P  | 59  | 0047 |
| 59  | 0003 | M5MK/P    | 59  | 0068 |
| 59  | 0004 | EI3Z/P    | 59  | 0091 |
| 59  | 0005 | DM5B/P    | 59  | 0131 |
| 59  | 0006 | DL50DAH/P | 59  | 0193 |
| 59  | 0007 | S54I/P    | 59  | 0106 |
| +04 | 0000 | EA7JYN    | -13 | 0000 |
| +04 | 0000 | V31DL     | -13 | 0000 |
|     |      |           |     |      |